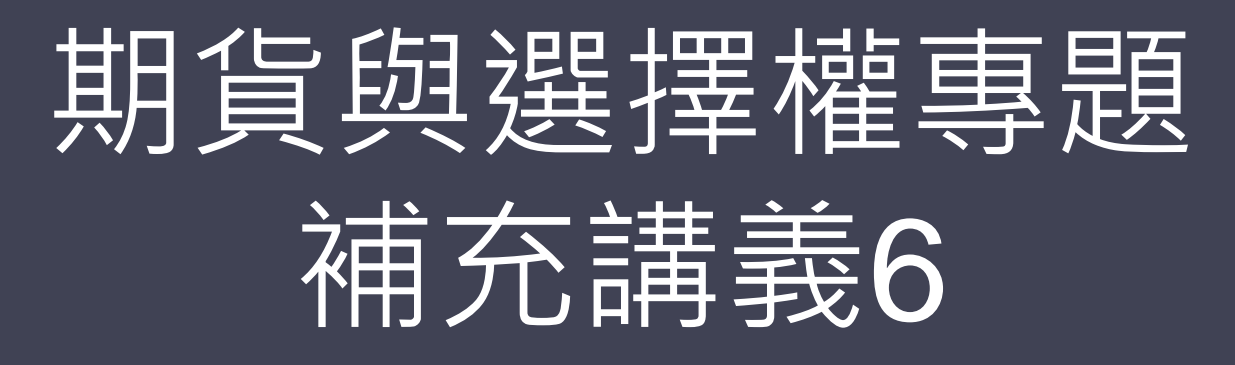

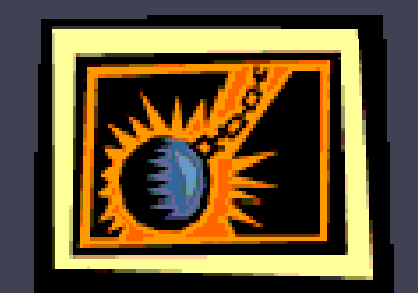

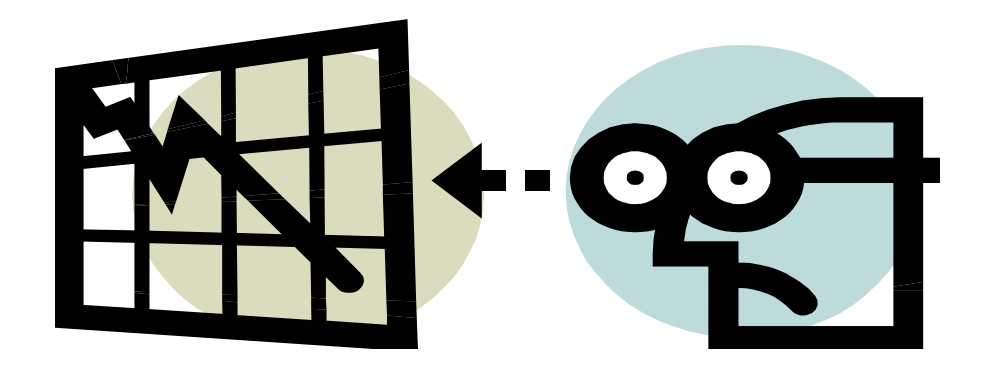

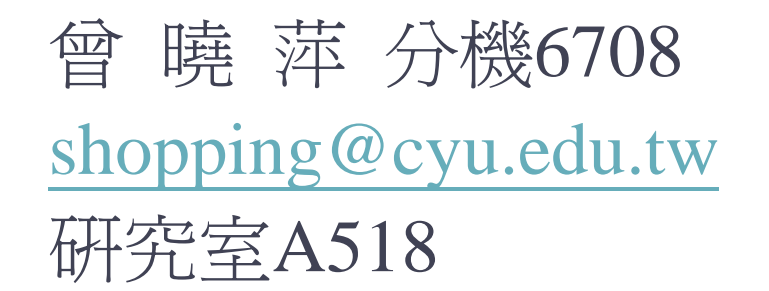

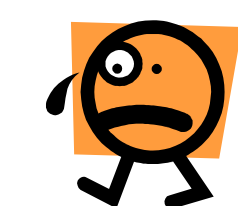

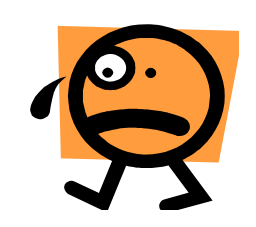

# 應用EXCELVBA製作 選擇權交易策略與訂價模型 使用表單

# 二項式評價模型 $u=e^{+\sigma\sqrt{\Delta t}}$ d=1/u P=(e(r $\Delta$ t)-d)/(u-d)

- 計算歐式買權在不同狀態下的到期報償
   Max(S<sup>t</sup>u<sup>n-j</sup>d<sup>j</sup>-K, 0)。(j=0,1,2,...,n)
- ●計算上述到期報償的期望值

$$\sum_{j=0}^{n} C_{j}^{n} P^{n-j} (1-P)^{j} Max(S_{t} u^{n-j} d^{j} - K, 0)$$

• 再將上一步驟求得的期望報償乘以折現 因子  $e^{-rT}$ 

- 計算歐式賣權在不同狀態下的到期報償Max(K-S<sup>t</sup>u<sup>n-j</sup>d<sup>j</sup>, 0)。(j=0,1,2,...,n)
- •計算上述到期報償的期望值
- 再將上一步驟求得的期望報償乘以折現因子

BS評價模型  

$$C = S_t \Phi(d_1) - Xe^{-rT} \Phi(d_2)$$

$$ln(\frac{S_t}{X}) + (r + \frac{1}{2}\sigma^2)T$$

$$d_1 = \frac{ln(\frac{X}{X}) + (r + \frac{1}{2}\sigma^2)T}{\sigma\sqrt{T}}$$

$$d_2 = d_1 - \sigma\sqrt{T}$$

$$P = Xe^{-r}\Phi(-d_{2}) - S_{t}\Phi(-d_{1})$$

### C為選擇權買權價格,

 $S_t$ 為時間為t時的標的資產價格,

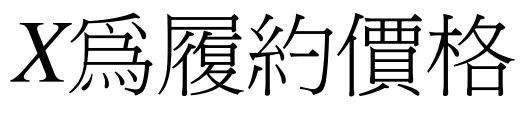

其中 •

o爲標的資產的標準差

T為距到期日期間

Φ(•)爲標準常態分配累積機率函數

P爲選擇權賣權價格

### EXCEL VBA應用

• 選擇權交易策略與損益圖表單設計範例

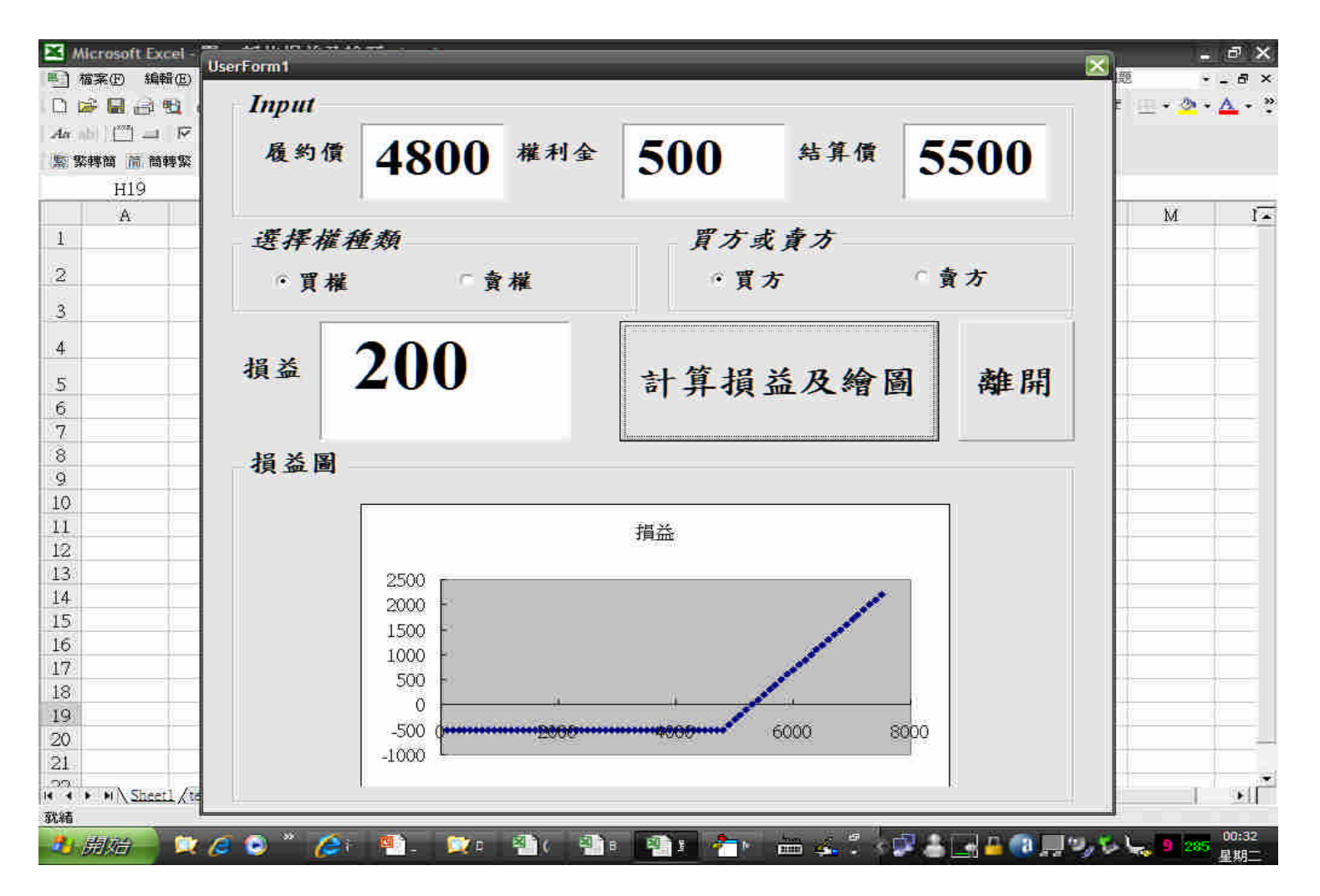

# EXCEL VBA程式應用之指令

• For ...next... For a=start(數値) To end(數値) statements(陳述式)

Next a

- Sheet("工作表名稱").Cells(rows,cols) Sheet("aaa").Cells(2,1)代表aaa工作表中的A2儲存格
- 將圖片顯示在Frame中的程式
   Set tempchart = Sheets("test").ChartObjects(1).Chart fname = ThisWorkbook.Path & "\temp1.gif" tempchart.Export Filename:=fname, Filtername:="GIF" Frame4.Picture = LoadPicture(fname)

## **EXCEL VBA**應用

• 二項式評價模型表單範例

| 🔀 Mic | rosoft Excel - (1)binoption-vba.xls |                                       |                               | . ð X          |
|-------|-------------------------------------|---------------------------------------|-------------------------------|----------------|
| ■ 権   | 案(E) 編輯(E) 檢視(Y) 插入(I) 格式           | (Q) 工具(I) 資料(D) 親窗(W) 説明(H) A         | dobe PDF(B) 輸入需要解答的問題         | - 8 ×          |
|       |                                     | - 🥵 Σ・2↓ 📶 🙄 🏅 新細明體                   | ·12 · B I U ⋿ ≡ ≡ ⊠ \$ 健      | • <u>A</u> - ? |
| An    |                                     | i ● 6° 50 <u>1</u> 9 • 1 <u>K</u> 1   | 「「「」の問題「」」の問題。                |                |
|       | lserForm1                           |                                       |                               | <u>×</u>       |
| -     | 44 10 . Ini                         |                                       |                               | N              |
| 1     | 输入資料                                |                                       |                               | 14 -           |
| 2     | 現貨價(S)                              | 利 率(R)                                | <b>期</b> 數(n)                 |                |
| 3     | M A IA (U)                          | 44-4-(IC)                             |                               |                |
| 4     | 1                                   |                                       |                               |                |
| 6     | 履約價(K)                              | 波動率(Ⅴ)                                | 距到期日(T)                       |                |
| 7     |                                     |                                       | 221,114 (1)                   |                |
| 8     | 1                                   |                                       | 1                             |                |
| 9     |                                     |                                       |                               |                |
| 10    | 選擇權型態                               |                                       | 輸出結果                          | -              |
| 12    |                                     |                                       |                               |                |
| 13    | 0 冒 權                               | · · · · · · · · · · · · · · · · · · · | 合理價格                          |                |
| 14    | A UE                                | <b>贞</b> 作                            |                               |                |
| 15    |                                     |                                       | 4                             |                |
| 17    |                                     |                                       |                               |                |
| 18    | 山岱                                  | 人四価払                                  | 林阳久从                          |                |
| 19    | 訂具行                                 | <b>台</b> 埋頂格                          | 離開系統                          |                |
| 20    |                                     |                                       |                               |                |
| 22    | -                                   |                                       | -E :                          |                |
| 23    |                                     |                                       |                               |                |
| 24    | N Sheet1 / Sheet2 / Sheet3 /        |                                       | [*]                           |                |
| 就緒    |                                     |                                       |                               |                |
| 20    | 教会 🛁 💢 🙆 🕘 🦈 💪 🥅                    | 🖷. 💢: 🏝 🖓: 🌗:                         | 🛛 者 🐂 🚋 🖞 k 💭 🍰 💽 🔒 🔃 🖓 😓 😓 🛯 | 00:55          |

# EXCEL VBA程式應用之指令

- Dim 變數名稱 As 型態
- If...Then...Else...End If
- For...To...Next
- Application.Combin(,)
- Application.Max(,)

## **EXCEL VBA**應用

#### • BS評價模型表單範例

| E UserForm1   | × ×                                    |
|---------------|----------------------------------------|
| <b>資料輸入</b>   |                                        |
| 現貨價(S) 利率(R)  | 距到期日(T)                                |
| 履約價(K) 波動率(V) |                                        |
| 選擇權型態         | 结果輸出                                   |
| ○買權    ○費權    | 合理價格                                   |
| 計算合理價格        | 離開系統                                   |
|               | : 🚹 🖮 🎪 💈 🕼 📥 📑 🔐 🧶 🗐 🍤 🌭 🐛 🛚 305 📲 4月 |

# EXCEL VBA程式應用之指令

- Public Function 函數名稱()...End Function
- Dim 變數名稱 As 型態
- If...Then...Else...End If
- Application.NormSDist( )
- Application.Max(,)

#### 製作一套可供投資人使用之選擇權交易策略及訂 價模型之程式

- 可運用課程使用過之相關指令並配合之前所繳交作
   業來撰寫程式
- 若一開工作表即執行表單,可運用
  - Private Sub Workbook\_open()....End Sub
- 若要全螢幕可運用
  - Application.DisplayFullScreen